# Fondo di garanzia per le PMI

(Legge 662/1996, art. 2 comma 100, lett. a)

## RICHIESTE DI GARANZIA AI SENSI DELLA LETTERA M), COMMA 1, ARTICOLO 13 DEL DECRETO LEGGE 8 APRILE 2020, N.23, COME CONVERTITO DALLA LEGGE 5 GIUGNO 2020, N.40

## **GUIDA OPERATIVA**

Ultimo aggiornamento con le modifiche/integrazioni introdotte dal Decreto - Legge 25 maggio 2021, n.73, (DL Sostegni-bis) La lettera m), comma 1, articolo 13 del Decreto-legge 8 aprile 2020, n.23 (DL Liquidità), ha introdotto una procedura semplificata e di immediato accesso alla garanzia del Fondo per permettere a chi svolge attività d'impresa di reperire la liquidità necessaria per far fronte all'attuale emergenza sanitaria.

La misura prevede il rilascio da parte del Fondo di una copertura pari al 90%, sia in garanzia diretta che in riassicurazione, sui nuovi finanziamenti concessi in favore di:

- piccole e medie imprese;
- persone fisiche esercenti attività di impresa, arti o professioni, ivi comprese le associazioni professionali e le società tra professionisti;
- persone fisiche esercenti attività di cui alla sezione K del codice ATECO. In particolare, sono ammissibili ditte individuali, professionisti/persone fisiche e studi professionali che svolgono una delle seguenti attività:
  - 660000 Attività ausiliarie dei servizi finanziari e delle attività assicurative
  - 661000 Attività ausiliarie dei servizi finanziari (escluse le assicurazioni e i fondi pensione)
  - 661100 Amministrazione di mercati finanziari
  - 661200 Attività di negoziazione di contratti relativi a titoli e merci
  - 661900 Altre attività ausiliarie dei servizi finanziari (escluse le assicurazioni e i fondi pensione)
  - 661910 Attività di gestione ed elaborazione di pagamenti tramite carta di credito
  - 661920 Attività di promotori e mediatori finanziari
  - 661921 Promotori finanziari
  - 661922 Agenti, mediatori e procacciatori in prodotti finanziari
  - 661930 Attività delle società fiduciarie di amministrazione
  - 661940 Attività di bancoposta
  - 661950 Servizi di trasferimento di denaro (money transfer)
  - 662000 Attività ausiliarie delle assicurazioni e dei fondi pensione
  - 662100 Valutazione dei rischi e dei danni
  - 662200 Attività di agenti e mediatori di assicurazioni
  - 662201 Broker di assicurazioni
  - 662202 Agenti di assicurazioni
  - 662203 Sub-agenti di assicurazioni
  - 662204 Produttori, procacciatori ed altri intermediari delle assicurazioni
  - 662900 Altre attività ausiliarie delle assicurazioni e dei fondi pensione
  - 662901 Autorità centrali di vigilanza su assicurazioni e fondi pensione
  - 662909 Altre attività ausiliarie delle assicurazioni e dei fondi pensioni

- Società che svolgono una delle seguenti attività:
  - 66.19.20 Attività di promotori e mediatori finanziari;
    - o 66.19.21 Promotori finanziari;
    - o 66.19.22 Agenti, mediatori e procacciatori di prodotti finanziari;
  - 66.21.00 Attività dei periti e liquidatori indipendenti delle assicurazioni
- Enti non commerciali, compresi gli Enti del terzo settore e gli Enti religiosi civilmente riconosciuti

Il finanziamento richiesto deve avere le seguenti caratteristiche:

- 1) Importo non superiore a euro 30.000 e comunque non superiore, alternativamente, a:
  - a. 25% del fatturato dell'ultimo bilancio o ultima dichiarazione o, qualora quest'ultimi non fossero ancora disponibili, da altra idonea documentazione, anche mediante autocertificazione ai sensi dell'articolo 47 del decreto del Presidente della Repubblica 28 dicembre 2000 n. 445;
  - b. il doppio della spesa salariale annua del beneficiario (compresi gli oneri sociali e il costo del personale che lavora nel sito dell'impresa ma che figura formalmente nel libro paga dei subcontraenti) dell'ultimo bilancio o ultima dichiarazione o, qualora quest'ultimi non fossero ancora disponibili, da altra idonea documentazione, anche mediante autocertificazione ai sensi dell'articolo 47 del decreto del Presidente della Repubblica 28 dicembre 2000 n. 445. Nel caso di imprese costituite a partire dal 1° gennaio 2019, verranno considerati i costi salariali annui previsti per i primi due anni di attività

N.B. Il limite di 30.000 euro fa riferimento all'ammontare complessivo che può ottenere un singolo soggetto beneficiario finale; nel computo dei 30.000 euro devono essere considerati anche tutti gli altri finanziamenti ottenuti ai sensi della lettera m), comma 1, articolo 13 del DL Liquidità.

Potranno essere richiesti *n* finanziamenti, anche su più soggetti finanziatori, fino al limite massimo dei 30.000 euro, fermo restando il rispetto dei parametri a) e b) di cui al precedente punto 1).

2) Durata del finanziamento fino a 180 mesi, con la condizione che il rimborso della quota capitale non inizi prima di 24 mesi dalla data di erogazione.

In attesa di successive implementazioni/modifiche alla procedura, si riportano le seguenti istruzioni operative per l'inserimento di tali richieste di garanzia.

## **SEZIONE "TIPO GARANZIA"**

1. Selezionare il tipo di garanzia: Garanzia diretta o Controgaranzia/Riassicurazione

| IANZIA - LEGGE 662/96 OPERAZIONE DI CONTROGARANZIA/RIASSICURAZIONE - SEZIONE: ALTRE |
|-------------------------------------------------------------------------------------|
| TANZIA - LEGGE 662/96 OPERAZIONE DI CONTROGARANZIA/RIASSICURAZIONE - SEZIONE: ALTRE |
| PROCEDURA DI ACCESSO ALLA GARANZIA                                                  |
|                                                                                     |
|                                                                                     |
|                                                                                     |

2. Selezionare nella scheda "Tipo operazione" la procedura "ALTRE OPERAZIONI (662/96)"

| esentazione nuova domanda                    | rie - Operazione - Condizioni - Ternarenza - Consturione                                                                                  |  |
|----------------------------------------------|----------------------------------------------------------------------------------------------------|--|
| Garanzia » Dati Richiedente » Dati benericia | to » Operazione » Condizioni » trasparenza » Conclusione                                                                                  |  |
| lipo garanzia Tipo operazione Tipo           | process                                                                                                    |  |
|                                              | FONDO DI GARANZIA - LEGGE 662/96<br>OPERAZIONE DI CONTROGARANZIA/RIASSICURAZIONE - SEZIONE: ALTRE OPERAZIONI - RICHIESTA DI<br>AMMISSIONE |  |
|                                              | PROCEDURA DI ACCESSO ALLA GARANZIA                                                                                                    |  |
|                                              |                                                                                                    |  |
| ALTRE OPERAZIONI (LEGGE 662/96)              |                                                                                                    |  |
| SEZIONE PER LE IMPRESE BENEFICIARIE D        | ۸ 4/11/2016                                                                                                    |  |
| RISERVA DEL PROGRAMMA OPERATIVO NA           | IONALE "IMPRESE & COMPETITIVITA' "                                                                                                    |  |
| SEZIONE PER LE IMPRESE BENEFICIARIE D        | A 17/10/2016                                                                                                    |  |
| SEZIONE MICROCREDITO                         |                                                                                                    |  |
| SEZIONE SPECIALE RESTO AL SUD                |                                                                                                    |  |

 Selezionare nella scheda "tipo process" la procedura di accesso alla garanzia "OPERAZIONI FINANZIARIE AI SENSI DEL DL LIQUIDITÀ 08/04/2020 ART. 13 LETTERA M)"

| Tipo garanzia Tipo operazione Tipo process      |                                                                                                    |
|-------------------------------------------------|----------------------------------------------------------------------------------------------------|
|                                                 | FONDO DI GARANZIA - LEGGE 662/96<br>OPERAZIONE DI CONTROGARANZIA/RIASSICURAZIONE - SEZIONE: ALTRE OPERAZIONI - RICHIESTA DI<br>AMMISSIONE<br>PROCEDURA DI ACCESSO ALLA GARANZIA |
| စ operazioni finanziarie ai sensi del dl LiQuid | ITA' 08/04/2020 ART.13 LETTERA M)                                                                                                    |
| OPERAZIONI FINANZIARIE DI IMPORTO RIDOTTO (;    | art. 6, comma 2, lettera d) del DM 06/03/2017)                                                                                                    |
| O OPERAZIONE FINANZIARIA IN FAVORE DI IMPRESA   | START UP (CONTABILITA' ORDINARIA)                                                                                                    |
| OPERAZIONE FINANZIARIA IN FAVORE DI IMPRESA :   | START UP (CONTABILITA' SEMPLIFICATA)                                                                                                    |
|                                                 |                                                                                                    |
| OPERAZIONE FINANZIARIA IN FAVORE DI IMPRESA     | START UP PRESENTATA DA SOGGETTO GARANTE AUTORIZZATO                                                                                                    |

## SEZIONE "DATI RICHIEDENTE"

4. Nella scheda "Dati richiedente" vengono riportati in automatico dalla procedura i dati relativi al soggetto richiedente

| i richiedente Dichiarazione richiedente |                   |          |
|-----------------------------------------|-------------------|----------|
| nominazione sociale                     | Forma Giuridica   |          |
| ità Produttiva                          | Tipologia         |          |
| me Referente                            | Cognome Referente | Telefono |

# 5. Nella scheda "Dichiarazione richiedente" sono presenti le dichiarazioni necessarie per la presentazione della richiesta di garanzia ai sensi della lettera m), comma 1, articolo 13 del DL Liquidità

| name in the second second                                                                                                    | and the second second se |                                                                                                    | 16/04/2020 15                                                                                                    |
|----------------------------------------------------------------------------------------------------|----------------------------------------------------------------------------------------------------|----------------------------------------------------------------------------------------------------|----------------------------------------------------------------------------------------------------|
| o Garanzia » <u>Dati R</u>                                                                                                    | ichiedente » Dati Beneficiario » Oper                                                                                                    | zione » Condizioni » Trasparenza » Conclusione                                                                                                    |                                                                                                    |
| Dati richiedente                                                                                                    | Dichiarazione richiedente                                                                                                    |                                                                                                    |                                                                                                    |
| Il soggetto richied                                                                                                    | lente:                                                                                                    |                                                                                                    |                                                                                                    |
| <ul> <li>dichiara di<br/>266/97, D.<br/>relativi all</li> <li>dichiara di<br/>della Legg<br/>stesse non<br/>garanzia p</li> <li>dichiara di</li> <li>si obbliga<br/>nazionali e</li> <li>si impegna</li> <li>dichiara di<br/>assistono l</li> <li>si impegna</li> <li>dichiara ch</li> </ul> | ben conoscere e accettare la normati<br>M. 248/99, Decreto del Ministero delle<br>egati.<br>aver verificato e attestato che il rapp<br>e 7 marzo 1996, n. 108, del Decreto le<br>integrino fattispecie ex art. 1344 c.c.<br>ubblica.<br>essere in possesso dell'Allegato 4, deb<br>a consentire, in ogni momento e senza<br>e comunitari ai quali la normativa com<br>, nel caso in cui l'operazione sia sottop<br>aver verificato i dati tecnici, finanziai<br>'operazione, assicurando di aver verific<br>a reinviare al Gestore del Fondo appo<br>ne i dati e le notizie riportati nella pres                                                                                                    | a e le vigenti Disposizioni Operative che disciplinano l'inten<br>Attività Produttive del 20.06.2005 e del 23.09.2005 e succe<br>rto negoziale e gli atti e le procedure dell'operazione per la<br>islativo 6 settembre 2005, n. 206, del provvedimento della<br>: si impegna a restituire quanto liquidato dal Fondo di garar<br>tamente compilato e sottoscritto dal legale rappresentante<br>imitazioni, l'effettuazione di controlli, accertamenti docum<br>nitaria, nazionale e regionale riconosce tale competenza.<br>seta a controllo documentale a trasmettere copia della doc<br>i ed economici dell'operazione proposta, nonchè la situazio<br>ato la conformità dell'operazione alla vigente normativa di<br>i ta richiesta di conferma della garanzia nei casi previsti dal<br>ente richiesta di ammissione sono veri e conformi alla docu | vento del Fondo di garanzia per le piccole e medie imprese - art. 2 comma 100 lett. a) legge 662/96, art. 15 legge<br>ssive modifiche e integrazioni. Dichiara altresì di impegnarsi all'osservanza delle vigenti Disposizioni Operative e dei<br>a quale chiede l'intervento del Fondo siano conformi a legge, non contrarie a norme imperative, nè alle disposizioni<br>Banca d'Italia in materia di trasparenza delle operazioni e dei servizi bancari e finanziari 20.6.2012, ovvero che le<br>nzia dopo l'escussione qualora siano accertate violazioni delle citate normative nell'ambito dell'operazione ammessa alla<br>e del soggetto beneficiario finale e completo di valido documento di identità di quest'ultimo.<br>nentali ed ispezioni in loco presso le sedi dei medesimi stessi, da parte del Gestore del Fondo, degli organismi regionali,<br>umentazione prevista ai sensi delle vigenti Disposizioni Operative.<br>ne aggiornata della consistenza patrimoniale e finanziaria dell'impresa beneficiaria e delle eventuali altre garanzie che<br>riferimento.<br>Ile vigenti Disposizioni Operative.<br>imentazione in suo possesso. |
| <ul> <li>dichiara ch<br/>esposizioni<br/>tra le due o</li> </ul>                                                                                                    | e la garanzia del Fondo è richiesta in re<br>del finanziatore nei confronti del sogge<br>date in conseguenza del regolamento co                                                                                                    | lazione ad un nuovo finanziamento. Si ha un nuovo finanzia<br>to finanziato risulta superiore all'ammontare di esposizioni d<br>trattuale stabilito tra le parti prima dell'entrata in vigore de                                                                                                    | mento quando, ad esito della concessione del finanziamento coperto da garanzia, l'ammontare complessivo delle<br>etenute alla data di entrata in vigore del presente decreto, corretto per le riduzioni delle esposizioni intervenute<br>l presente decreto ovvero per decisione autonoma del soggetto finanziato.                                                                                                    |
| Il soggetto richiede                                                                                                    | ente, autorizzato ad operare con il Ge                                                                                                    | ore per effetto dell'accettazione dell'impegno suindicato,                                                                                                    | chiede l'intervento del Fondo di garanzia sull'operazione in oggetto.                                                                                                    |

#### **SEZIONE "DATI BENEFICIARIO"**

6. Nella scheda "anagrafica" occorre inserire i dati anagrafici del soggetto beneficiario finale. Nel caso in cui il soggetto beneficiario finale sia una persona fisica esercente attività d'impresa, arti o professioni, occorre inserire "PROFESSIONISTA/PERSONA FISICA" come FORMA GIURIDICA

| grafica Tipologia Dimensione A        | Attività / Ubicazione Altre Informazioni Dati Bilancio DL Liquidit | a'               |   |
|---------------------------------------|--------------------------------------------------------------------|------------------|---|
| ORMAZIONI SUL SOGGETTO BENEFICIARIO F | INALE                                                              |                  |   |
| Cerca + Nuovo                         |                                                                    |                  |   |
| dice fiscale*                         | Denominazione sociale*                                             | Forma Giuridica* | • |
| efono*                                | Fax*                                                               | Email*           |   |
|                                       |                                                                    |                  | 2 |

7. Nella scheda "Tipologia" è possibile scegliere una delle opzioni disponibili relativamente alla categoria in cui ricade il soggetto beneficiario finale (dato facoltativo).

| Presentazione nuova domanda Presentazione nuova domanda                                                                                                    |  |
|----------------------------------------------------------------------------------------------------|--|
| ipo Garanzia » Dati Richiedente » <u>Dati Beneficiario</u>                                                                                                    |  |
|                                                                                                    |  |
| Anagrafica Tipologia Dimensione Attività / Ubicazione Altre Informazioni Dati Bilancio DL Liquidita'                                                              |  |
| Il soggetto richiedente, con riferimento all'operazione finanziaria per la quale à richiesto l'intervento del Fondo di garanzia - legge 662/96 - ALTRE OPERAZIONI |  |
|                                                                                                    |  |
|                                                                                                    |  |
| rientra in una o più delle seguenti tipologie, come definite dalle vigenti Disposizioni Operative                                                                 |  |
| DIMPRESA FEMMINILE                                                                                                    |  |
| IMPRESA SOCIALE/COOPERATIVA SOCIALE DI CUI ALLA LEGGE 8 NOVEMBRE 1991, N. 381                                                                                     |  |
| ARTIGIANA                                                                                                    |  |
| SOTTOSCRITTRICE DI UN CONTRATTO DI RETE (D.L. 5, 10/02/2009 E ART. 1, L. 33, 09/04/2009 E S.M.I.)                                                                 |  |
| STARTUP INNOVATIVA, ISCRITTA NELLA SEZIONE SPECIALE DEL REGISTRO DELLE IMPRESE DI CUI ALL'ART. 25, COMMA 8, DEL DECRETO-LEGGE N. 179/2012                         |  |
| INCUBATORE CERTIFICATO, ISCRITTO NELLA SEZIONE SPECIALE DEL REGISTRO DELLE IMPRESE DI CUI ALL'ART. 25, COMMA 8, DEL DECRETO LEGGE N. 179/2012                     |  |
|                                                                                                    |  |
|                                                                                                    |  |
| IMPRESA GIOVANILE                                                                                                    |  |

8. Nella scheda "Dimensione" è necessario inserire la dimensione dichiarata dal soggetto beneficiario finale nella scheda 2 dell'Allegato 4 bis Nel caso in cui il soggetto beneficiario finale sia una persona fisica esercente attività d'impresa, arti o professioni, dovrà essere inserita come dimensione "MICRO"

Si rammenta che **non sono ammissibili** alla garanzia i soggetti beneficiari finali che hanno dimensione **MID CAP** o **GRANDE**.

| entazione nuova domanda Presentazione nuova domanda                                                                                      | MALE AND A DECK |
|----------------------------------------------------------------------------------------------------|-----------------|
| aranzia » Dati Richiedente » Dati Beneficiario                                                                                           |                 |
| agrafica Tipologia Dimensione Attività / Ubicazione Altre Informazioni Dati Bilancio DL Liquidita'                                       |                 |
| DICHIARA                                                                                                    |                 |
| lla base delle informazioni e dei dati contenuti nell'Allegato 4 bis sottoscritto dal legale rappresentante dell'impresa, che la stessa: |                 |
|                                                                                                    |                 |
|                                                                                                    |                 |
|                                                                                                    |                 |
|                                                                                                    |                 |
|                                                                                                    |                 |
|                                                                                                    |                 |
|                                                                                                    |                 |
|                                                                                                    |                 |

- 9. Nella scheda "attività/ubicazione" occorre inserire i dati relativi all'attività svolta del soggetto beneficiario finale e l'indirizzo della sede legale, ovvero l'indirizzo di residenza, per le persone fisiche esercente attività d'impresa, arti o professioni.
  - Qualora il soggetto beneficiario finale sia una persona fisica che svolge attività d'impresa, arti o professioni, occorre inserire:
    - a. N. Iscrizione CCIAA: "0000000";
    - b. Codice SAE: "614" o "615".

| Presentazione nuo             | wa domanda Presentazione nu         | iova domanda               |                             |                    |                              |                       | 16/04/2020 15 |
|-------------------------------|-------------------------------------|----------------------------|-----------------------------|--------------------|------------------------------|-----------------------|---------------|
| po Garanzia » Dati            | i Richiedente » <u>Dati Benefic</u> | iario » Operazione » Condi | zioni » Trasparenza » (     | Conclusione        |                              |                       |               |
|                               |                                     |                            | anteson instantionent commu |                    |                              |                       |               |
| Anagrafica                    | Tipologia Dimensione                | Attività / Ubicazione      | Altre Informazioni          | Dati Bilancio      | DL Liquidita'                |                       |               |
|                               |                                     |                            |                             | DICHIAF            | A CHE L'IMPRESA              |                       |               |
| Esercita l'attivit            | tà primaria definita dalla clas     | ssificazione:              | 591100 Attivita'            | di produzione cine | matografica, di video e di ( | programmi televisivi  | ×             |
| Ateco 2007 🔻                  |                                     |                            | <pre> iniziata in d </pre>  | ata 🖲 Inattiva     |                              |                       |               |
| Il finanziament               | o richiesto afferisce all'attiv     | vità primaria (*)          | 🖲 Si 🔘 No                   |                    |                              |                       |               |
| Codice SAE*                   |                                     |                            |                             |                    |                              |                       | •             |
| è iscritta alla C.<br>1234567 | .C.I.A.A.Nr.Iscrizione Albo*        |                            | Provincia* ALE              | SSANDRIA           | •                            |                       |               |
| Sede Legale:                  |                                     |                            | Provincia<br>ALESSANDRIA    | •                  |                              | Comune<br>ALESSANDRIA |               |

**10.** Nella scheda "Dati bilancio" sono presenti le dichiarazioni per l'ammissibilità del soggetto beneficiario finale, aggiornate con quanto previsto dalla lettera g), comma 1, art. 13 DL Liquidità.

In questa scheda, non è necessario inserire la pd (indicazione valida anche se l'imprese presenta un importo massimo garantito complessivo superiore ai € 2,5 mln)

| Anagranica                                                                                                    | Tipologia                                                                                                    | Dimensione                                                                                                    | Attività / Ubicazione                                                                                                    | Altre Informazioni                                                                                                    | Dati Bilancio                                                                                                    | DL Liquidita'                                                                                                    |
|----------------------------------------------------------------------------------------------------|----------------------------------------------------------------------------------------------------|----------------------------------------------------------------------------------------------------|----------------------------------------------------------------------------------------------------|----------------------------------------------------------------------------------------------------|----------------------------------------------------------------------------------------------------|----------------------------------------------------------------------------------------------------|
|                                                                                                    |                                                                                                    |                                                                                                    |                                                                                                    |                                                                                                    | DICHI                                                                                                    | ARA                                                                                                    |
| Il soggetto r                                                                                                    | ichiedente <mark>,</mark> ino                                                                                                    | ltre:                                                                                                    |                                                                                                    |                                                                                                    |                                                                                                    |                                                                                                    |
|                                                                                                    |                                                                                                    |                                                                                                    |                                                                                                    |                                                                                                    | DICHI                                                                                                    | ARA                                                                                                    |
| che alla dat<br>O Presenta<br>O Non Pres<br>esposizioni                                                                                                  | a di presentazio<br>enta<br>classificate con                                                                                        | one della presento<br>ne sofferenze ai s                                                                                                    | e richiesta, il soggetto ber<br>ensi del paragrafo 2, Part                                                                                                    | neficiario finale, sulla b<br>e B, della Circolare n. 2                                                                                                    | ase delle evidenze<br>72 del 30 luglio 200                                                                                                    | lella Centrale dei Rischi<br>8 della Banca d'Italia e successive modifiche e integrazioni;                                                                                                    |
| Che alla dat                                                                                                    | a di presentazio<br>:<br>:enta                                                                                                    | one della presente                                                                                                    | richiesta, il soggetto be                                                                                                    | neficiario finale, sulla b                                                                                                    | ase delle evidenze (                                                                                                    | Iella Centrale dei Rischi, limitatamente ai rapporti con il soggetto richiedente stesso                                                                                                    |
| esposizioni<br>della Banca                                                                                                    | che, in manier<br>d'Italia e succe                                                                                                  | a continuativa a p<br>ssive modifiche e                                                                                                    | oartire da una data anteo<br>integrazioni e che non ri                                                                                                    | cedente al 31 gennaio 2<br>spettano i requisiti di c                                                                                                    | 2020, sono classific<br>ui all'art. 13, com                                                                                                    | ate come <mark>inadempienze probabili</mark> ai sensi del paragrafo 2, Parte B, della Circolare n. 272 del 30 l<br>na 1, lettera m), del DL Liquidità;                                                                                                    |
| esposizioni della Banca<br>O Presenta<br>Non Pres<br>esposizioni d<br>luglio 2008 d                                                                      | :he, in manier<br>d'Italia e succe<br>enta<br>he, in maniera<br>Jella Banca d'Ita                                                   | a continuativa a p<br>ssive modifiche e<br>a continuativa a p<br>alia e successive m                                                              | artire da una data antec<br>integrazioni e che non ri<br>artire da una data antece<br>odifiche e integrazioni e o                                                                     | cedente al 31 gennaio 2<br>spettano i requisiti di c<br>edente al 31 gennaio 20<br>che non rispettano i rec                                                        | 2020, sono classific<br>ui all'art. 13, com<br>20, sono classificat<br>uisiti di cui all'art.                                                            | ate come inadempienze probabili ai sensi del paragrafo 2, Parte B, della Circolare n. 272 del 30 l<br>na 1, lettera m), del DL Liquidità;<br>e come scadute e/o sconfinanti deteriorate ai sensi del paragrafo 2, Parte B, della Circolare n. 277<br>13, comma 1, lettera m), del DL Liquidità.                                                                                                    |
| esposizioni o<br>della Banca<br>O Presenta<br>O Non Pres<br>esposizioni o<br>luglio 2008 o                                                               | :he, in manier.<br>d'Italia e succe<br>enta<br>he, in maniera<br>iella Banca d'Ita                                                  | a continuativa a p<br>ssive modifiche e<br>a continuativa a p<br>alia e successive m                                                              | artire da una data antec<br>integrazioni e che non ri<br>artire da una data antece<br>odifiche e integrazioni e c                                                                     | cedente al 31 gennaio 2<br>spettano i requisiti di c<br>edente al 31 gennaio 20<br>che non rispettano i rec                                                        | 2020, sono classific<br>ui all'art. 13, com<br>20, sono classificat<br>uisiti di cui all'art.<br>DICHIAI                                                 | ate come inadempienze probabili ai sensi del paragrafo 2, Parte B, della Circolare n. 272 del 30 l<br>na 1, lettera m), del DL Liquidità;<br>e come scadute e/o sconfinanti deteriorate ai sensi del paragrafo 2, Parte B, della Circolare n. 277<br>13, comma 1, lettera m), del DL Liquidità.<br>IA                                                                                                    |
| esposizioni della Banca<br>O Presenta<br>O Non Pres<br>esposizioni d<br>luglio 2008 d<br>che il sogget                                                   | :he, in manier:<br>d'Italia e succe<br>enta<br>he, in maniera<br>ella Banca d'Ita<br>to beneficiario                                | a continuativa a j<br>ssive modifiche e<br>a continuativa a p<br>alia e successive m<br>finale,                                                   | vartire da una data antec<br>integrazioni e che non ri<br>artire da una data antece<br>odifiche e integrazioni e c                                                                    | cedente al 31 gennaio 2<br>spettano i requisiti di c<br>edente al 31 gennaio 20<br>che non rispettano i rec                                                        | 2020, sono classific<br>ui all'art. 13, com<br>20, sono classificat<br>uisiti di cui all'art.<br>DICHIAI                                                 | ate come inadempienze probabili ai sensi del paragrafo 2, Parte B, della Circolare n. 272 del 30 l<br>na 1, lettera m), del DL Liquidità;<br>e come scadute e/o sconfinanti deteriorate ai sensi del paragrafo 2, Parte B, della Circolare n. 277<br>13, comma 1, lettera m), del DL Liquidità.<br>XA                                                                                                    |
| esposizioni d<br>della Banca<br>O Presenta<br>Non Pres<br>esposizioni d<br>luglio 2008 d<br>che il sogget<br>rientra tra l<br>stipulato acc<br>O Si O No | che, in manier.<br>d'Italia e succe<br>he, in maniera<br>ella Banca d'Ita<br>to beneficiario<br>e imprese che,<br>ordi di ristrutti | a continuativa a p<br>ssive modifiche e<br>a continuativa a p<br>alia e successive m<br>finale,<br><u>in data antecede</u><br>urazione ai sensi d | vartire da una data antec<br>integrazioni e che non ri<br>artire da una data antece<br>odifiche e integrazioni e o<br><u>nte al 1 gennaio 2020</u> , s<br>ell'articolo 182-bis o hann | cedente al 31 gennaio 2<br>spettano i requisiti di c<br>edente al 31 gennaio 20<br>che non rispettano i rec<br>ono state ammesse alla<br>io presentato un piano al | 2020, sono classific<br>ui all'art. 13, com<br>20, sono classificat<br>juisiti di cui all'art.<br>DICHIAI<br>procedura del con<br>ttestato di cui all/'a | ate come inadempienze probabili ai sensi del paragrafo 2, Parte B, della Circolare n. 272 del 30 l<br>na 1, lettera m), del DL Liquidità;<br>e come scadute e/o sconfinanti deteriorate ai sensi del paragrafo 2, Parte B, della Circolare n. 277<br>13, comma 1, lettera m), del DL Liquidità.<br>l'A<br>cordato con continuità aziendale di cui all'articolo 186-bis del regio decreto 16 marzo 1942, n. 267<br>ticolo 67 del predetto decreto |

- **11.** Nella scheda "DL Liquidità" deve essere inserito:
  - a. Il dato sul fatturato dichiarati dal soggetto beneficiario finale nell'allegato 4 bis (dato sempre obbligatorio);
  - b. Il dato sulla spesa salariale annua (dato da compilare soltanto se l'importo del finanziamento richiesto risulta essere superiore al 25% del fatturato di cui al punto a);
  - c. la **fonte** da cui derivano i dati indicati.

| Anagrafica Tipologia Dimensione Attività / Ubicazione Al                                                                                                    | re Informazioni Dati Bilancio DL Liquidita                                                                                                    |
|----------------------------------------------------------------------------------------------------|----------------------------------------------------------------------------------------------------|
| Il soggetto richiedente dichiara di essere in possesso dell'Allegato 4bis so                                                                                                    | oscritto dal soggetto beneficiario finale nel quale il medesimo dichiara:                                                                                                    |
| • che la sua attività d'impresa è stata danneggiata dall'emergenza COV                                                                                                    | D 19;                                                                                                    |
| <ul> <li>che la garanzia del Fondo viene richiesta ai sensi e nel rispetto delle<br/>in materia di Aiuti di Stato (Comunicazione della Commissione Furon)</li> </ul>                                                                                                    | condizioni previste dagli "Aiuti sotto forma di sovvenzioni dirette, anticipi rimborsabili o agevolazioni fiscali (punto 3.1)" delle Misure Tempora<br>a del 19 marzo 2020 e successive modifiche e integrazioni): |
| <ul> <li>che il fatturato registrato e' pari a (euro):</li> </ul>                                                                                                    |                                                                                                    |
|                                                                                                    |                                                                                                    |
|                                                                                                    |                                                                                                    |
|                                                                                                    |                                                                                                    |
| <ul> <li>che spesa salariale annua (compresi gli oneri sociali e il costo del per</li> </ul>                                                                                                    | onale che lavora nel sito dell'impresa ma che figura formalmente nel libro paga dei subcontraenti) è pari a (euro):                                                                                                |
| che spesa salariale annua (compresi gli oneri sociali e il costo del per                                                                                                    | onale che lavora nel sito dell'impresa ma che figura formalmente nel libro paga <mark>dei</mark> subcontraenti) è pari a (euro):                                                                                   |
| che spesa salariale annua (compresi gli oneri sociali e il costo del per                                                                                                    | onale che lavora nel sito dell'impresa ma che figura formalmente nel libro paga de <mark>i</mark> subcontraenti) è pari a (euro):                                                                                  |
| che spesa salariale annua (compresi gli oneri sociali e il costo del per come risultante da:                                                                                                    | onale che lavora nel sito dell'impresa ma che figura formalmente nel libro paga dei subcontraenti) è pari a (euro):                                                                                                |
| che spesa salariale annua (compresi gli oneri sociali e il costo del per<br>come risultante da:<br>O ULTIMO BILANCIO DEPOSITATO                                                                                                    | onale che lavora nel sito dell'impresa ma che figura formalmente nel libro paga dei subcontraenti) è pari a (euro):                                                                                                |
| che spesa salariale annua (compresi gli oneri sociali e il costo del per come risultante da:     ULTIMO BILANCIO DEPOSITATO     ULTIMA DICHIARAZIONE FISCALE PRESENTATA                                                                                                    | onale che lavora nel sito dell'impresa ma che figura formalmente nel libro paga dei subcontraenti) è pari a (euro):                                                                                                |
| che spesa salariale annua (compresi gli oneri sociali e il costo del per<br>come risultante da:     ULTIMO BILANCIO DEPOSITATO     ULTIMA DICHIARAZIONE FISCALE PRESENTATA     O AUTOCERTIFICAZIONE AI SENSI DELL'ART. 47 DEL DPR 28 DICEMBRE 2000 N                           | onale che lavora nel sito dell'impresa ma che figura formalmente nel libro paga dei subcontraenti) è pari a (euro):<br>445                                                                                         |
| che spesa salariale annua (compresi gli oneri sociali e il costo del per<br>come risultante da:<br>ULTIMO BILANCIO DEPOSITATO<br>ULTIMA DICHIARAZIONE FISCALE PRESENTATA<br>AUTOCERTIFICAZIONE AI SENSI DELL'ART. 47 DEL DPR 28 DICEMBRE 2000 N<br>ALTRA IDONEA DOCUMENTAZIONE | onale che lavora nel sito dell'impresa ma che figura formalmente nel libro paga dei subcontraenti) è pari a (euro):<br>445                                                                                         |

#### SEZIONE "OPERAZIONE"

**12.** Nella scheda "Tipologia di Operazione" occorre:

- Indicare la forma finanziaria dell'operazione;
- Seleziona "SI" sulla tipologia di aiuto nel cui ambito viene definita l'operazione. Se si seleziona "NO" non si potrà andare avanti nella compilazione

|                             |                                         | [                              |                                                                                                    |
|-----------------------------|-----------------------------------------|--------------------------------|----------------------------------------------------------------------------------------------------|
| pologia di operazione       | Caratteristiche dell'operazione         | Finalita dell'operazione       | Dettagh dell'operazione                                                                                                    |
| TPOLOGIA DI OPERAZIO        | NE, COME DEFINITE DALLE VIGENTI D       | ISPOSIZIONI OPERATIVE (CLIC    | CARE UNA DELLE SEGUENTI VOCI):                                                                                                 |
| ALTRA OPERAZIONE F          | INANZIARIA                              |                                |                                                                                                    |
| SPECIFICARE SE TRATTA       | SI DI:                                  |                                |                                                                                                    |
| 🖲 FINANZIAMENTO 🔍 L         | EASING IMMOBILIARE 🔘 LEASING MOBI       | LIARE                          |                                                                                                    |
| TIPOLOGIA AIUTI DI STAT     | го                                      |                                |                                                                                                    |
| Ni consi o pol vispotto dol | lle condizioni previste dagli "Ajuto so | atto forma di sovvenzioni dire | ette, anticipi imborsabili o agevolazioni fiscali (punto 3.1.)" delle Misure Temporanee in materia di Aiuti di Stato 🖲 Si 🔘 No |

- **13.** Nella scheda "Caratteristiche dell'operazione" occorre:
  - Inserire l'importo del finanziamento che non dovrà essere superiore al 25% del fatturato o al doppio della spesa salariale dichiarati dal soggetto beneficiario finale e comunque non superiore a € 30.000. A tal fine è presente un controllo tra l'importo inserito e quanto dichiarato nella scheda DL Liquidità; scatta un blocco qualora la condizione non sia rispettata;
  - Selezionare sempre "NO" con riferimento alla scelta "OPERAZIONE PER INVESTIMENTI" e "OPERAZIONE MISTA" (condizione valida anche per le operazioni che sono a fronte di investimento o miste)
  - Inserire la durata complessiva del finanziamento che non può essere superiore a 180 mesi.

N.B. Sono ammissibili sia le operazioni con piano di ammortamento, sia le operazioni senza piano di ammortamento. Per le operazioni senza piano, si dovrà sempre indicare la presenza di un piano di ammortamento ("SI") e una durata del preammortamento pari almeno 24 mesi, segnalando la reale natura dell'operazione nella scheda dettaglio dell'operazione. Per le operazioni senza piano di ammortamento resta valido ilvincolo previsto dalla norma che il rimborso del capitale non può avvenire prima dei 24 mesi.

Come previsto dal DL Liquidità, è possibile presentare richiesta anche per operazioni già perfezionate dal soggetto finanziatore da non oltre 3 mesi dalla data di presentazione della richiesta e, comunque, in data successiva al 31 gennaio 2020.

|                                                                               |                                                 | 16/04/2020 15:                    |
|-------------------------------------------------------------------------------|-------------------------------------------------|-----------------------------------|
| zioni » Trasparenza » Conclusione                                             |                                                 |                                   |
| tà dell'operazione Dettagli dell'operazione                                   | 2 ANNUNCAS SUSTINI VALIDIAN ASI SUARTIA INITIZA |                                   |
| nino a mezzo al factomandata postare ero fasi le remedente di impe            |                                                 | -                                 |
|                                                                               |                                                 |                                   |
| operazione mista (in parte per investimento e in parte per altra<br>◎ Si ● No | finalità):                                      |                                   |
| Indicare la presenza di un piano di ammortamento                              | durata del preammortamento (espressa in mesi):  |                                   |
| Mesi Frequenza Piano                                                          |                                                 |                                   |
| Da perfezionare Perfezionata in data                                          |                                                 |                                   |
|                                                                               | tioni « Trasparenza » Conclusione               | tioni - Trasparenza - Conclusione |

14. Le finalità ammissibili sono soltanto "INVESTIMENTO" e "LIQUIDITA'". In attesa di nuove implementazioni informatiche, però, nella scheda "Finalità dell'operazione" dovrà essere sempre selezionata la finalità "LIQUIDITA'", anche qualora l'operazione venga richiesta a fronte di un programma di investimento. In quest'ultimo caso dovrà essere indicata la reale finalità (Investimento) nel campo DESCRIZIONE FINALITA'.

| recentazione puova domano                                                                     | 43                                                                                      |                                                                 | 16/04/2                                                                                                    | 2020 |
|-----------------------------------------------------------------------------------------------|-----------------------------------------------------------------------------------------|-----------------------------------------------------------------|----------------------------------------------------------------------------------------------------|------|
| Garanzia » Dati Richiede                                                                      | nte » Dati Beneficiario » <u>Operazione</u>                                             | » Condizioni » Trasparenza                                      | a » Conclusione                                                                                                    |      |
| lipologia di operazione                                                                       | Caratteristiche dell'operazione                                                         | Finalità dell'operazione                                        | Dettagli dell'operazione                                                                                                    |      |
| l soggetto richiedente die<br>O Si                                                            | chiara che l'operazione è stata conces                                                  | a a valere su provvista di C                                    | Cassa Depositi e Prestiti con cessione del credito alla stessa Cassa Depositi e Prestiti:                                                                                                    |      |
| soggetto richiedente die<br>lafond beni Strumentali<br>:gge 9 agosto 2013, n. 98<br>O Si • No | chiara che per l'operazione è stata/sar<br>i ovvero Nuova Sabatini) di cui al dec<br>8: | à presentata richiesta a vale<br>reto del Ministero dello svilu | ere sulle agevolazioni per i finanziamenti per l'acquisto di nuovi macchinari, impianti e attrezzature da parte di piccole e medie imprese (c.d.<br>uppo economico del 27 novembre 2013, attuativo dell'articolo 2 del decreto-legge 21 giugno 2013, n. 69, convertito, con modificazioni, dalla |      |
| NALITÀ DELL'OPERAZIO                                                                          | DNE                                                                                     |                                                                 |                                                                                                    |      |
| RINEGOZIAZIONE DI DE                                                                          | EBITI A M/L TERMINE                                                                     |                                                                 |                                                                                                    |      |
| CONSOLIDAMENTO DI I                                                                           | PASSIVITA' BREVE TERMINE                                                                |                                                                 |                                                                                                    |      |
| INVESTIMENTO                                                                                  |                                                                                         |                                                                 |                                                                                                    |      |
| ☑ LIQUIDITA'<br>escrizione finalità :                                                         |                                                                                         |                                                                 |                                                                                                    |      |
|                                                                                               |                                                                                         |                                                                 | Esci << Indietro Avanti >>                                                                                                    |      |

**15.** Nella scheda "Dettagli dell'operazione" non è stata apportata nessuna modifica rispetto al funzionamento ordinario.

Si segnala, però, che per le richieste di controgaranzia/riassicurazione dovrà essere inserita come "Percentuale di copertura sull'importo finanziato" un valore pari a 90

| CSETLAZIONE DIROVA GUIDEDIDA                                              |                                                                     | 16/04/2             |
|---------------------------------------------------------------------------|---------------------------------------------------------------------|---------------------|
| Garanzia » Dati Richiedente » Dati Beneficiario » <u>Operazione</u> » Cor | dizioni » Trasparenza » Conclusione                                 |                     |
|                                                                           |                                                                     |                     |
| Fipologia di operazione Caratteristiche dell'operazione Fin               | alità dell'operazione Dettagli dell'operazione                      |                     |
| INFORMAZIONI SULLA GARANZIA CONCESSA DAL SOGGETTO RICHIED                 | ENTE                                                                |                     |
| Percentuale di copertura sull'importo del finanziamento                   | Da concedere      Data Concessione                                  |                     |
| La garanzia concessa e' diretta, esplicita, incondizionata, irrevocabile  | ed escutibile a prima richiesta del soggetto finanziatore 🖲 Si 🔘 No | Garanzia Richiesta: |
| INFORMAZIONI AGGIUNTIVE SULL'OPERAZIONE                                   |                                                                     |                     |
|                                                                           |                                                                     |                     |
|                                                                           |                                                                     |                     |
| Lunghezza massima: 500 caratteri. Caratteri mancanti: 500 🐇               |                                                                     |                     |

#### SEZIONE "CONDIZIONI"

**16.** Nella scheda "tassi", sia per le richieste di Garanzia diretta che di Riassicurazione, occorre sempre:

- Selezionare il "PARAMETRO DI RIFERIMENTO";
- Indicare il valore del tasso finito applicato all'operazione finanziaria nella casella "VALORE PARAMETRO";
- Inserire "il valore dello spread nella casella "SPREAD APPLICATO"

| 0   | Presentazione nuova domanda             |                                                                 |                                                       |                               | 16/04/2020 15:31 |
|-----|-----------------------------------------|-----------------------------------------------------------------|-------------------------------------------------------|-------------------------------|------------------|
| Tip | oo Garanzia » Dati Richiedente » Dati B | Seneficiario » Operazione » <u>Condizioni</u> » Trasparenza » ( | Conclusione                                           |                               |                  |
| ٢   | Tassi Commissioni "Una tantum"          | Commissioni periodiche                                          |                                                       |                               |                  |
| Ì   |                                         | INFORMAZIONI SUL TASSO DI INTERES                               | E E SULLE COMMISSIONI APPLICATE ALL'OPERAZIONE DAL SO | GGETTO FINANZIATORE           |                  |
|     | Estremi del tasso applicato:            | FISSO <b>v</b>                                                  |                                                       |                               |                  |
|     | Parametro di riferimento<br>RENDISTATO  | Valore Parametro (in percentuale)                               | Spread applicato (in percentuale)                     | Tasso Finito (in percentuale) |                  |

Per le sole richieste di Riassicurazione, nella scheda "Tassi" il Soggetto Garante dovrà indicare l'importo del premio complessivo di garanzia applicato sull'operazione finanziaria che dovrà conto della sola copertura dei soli costi di istruttoria e di gestione dell'operazione finanziaria.

| ipo commissione                          |   | Importo |
|------------------------------------------|---|---------|
| COMMISSIONE ANNUA DELL'IMPORTO GARANTITO | • | 1,00    |

#### **SEZIONE "TRASPARENZA"**

Nella sezione "trasparenza" non sono state apportate modifiche rispetto al funzionamento ordinario.

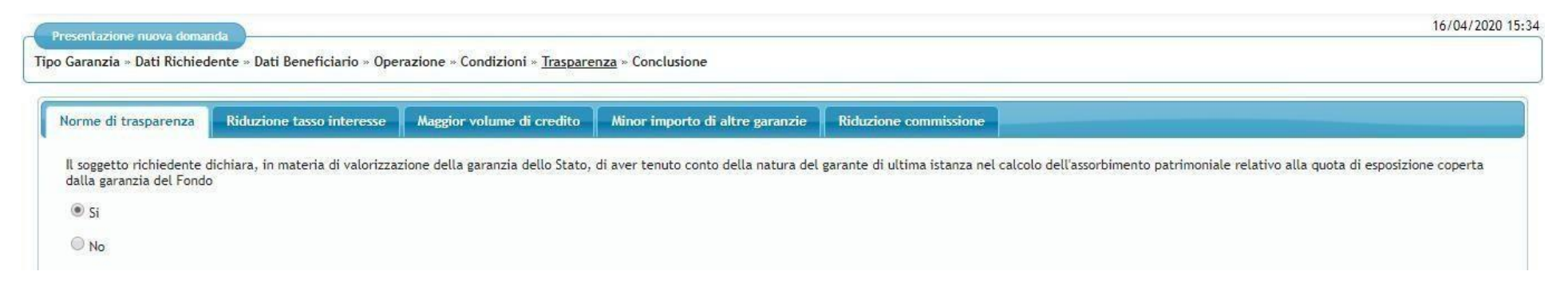

#### CONCLUSIONE

Cliccando su "presenta domanda" si procede ad inviare la richiesta di garanzia.

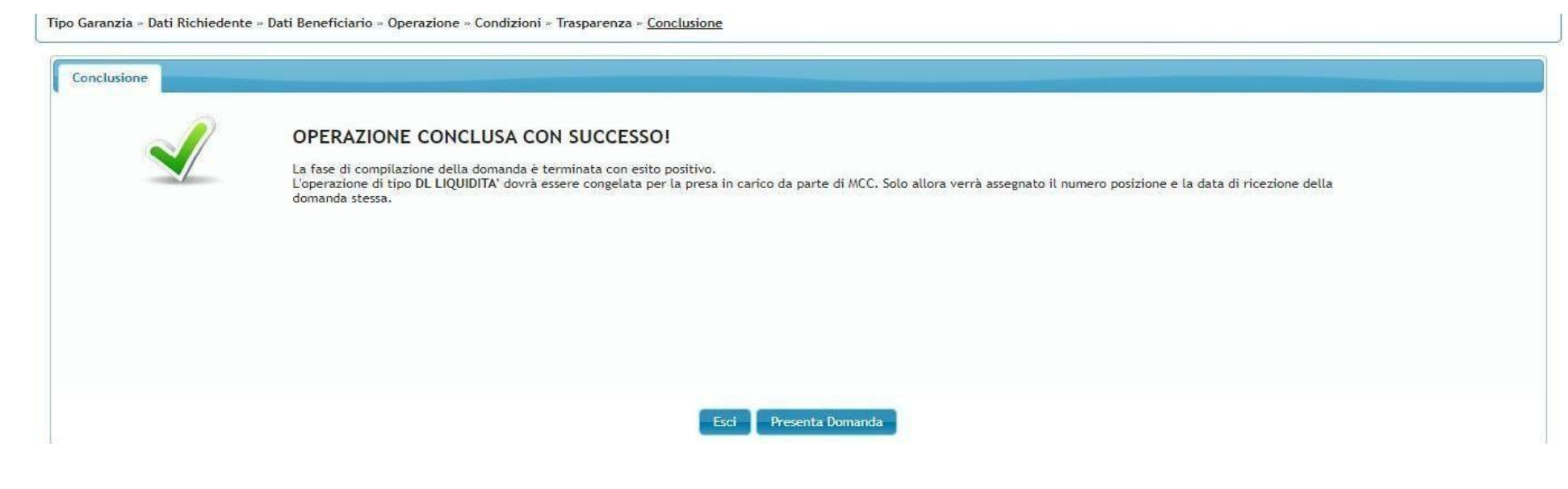

#### APPLICAZIONE DELLA MISURA PREVISTA DEL COMMA 217, ART.1 DELLA LEGGE DI BILANCIO 2021

È possibile richiedere l'adeguamento della durata del finanziamento garantito dal Fondo ai sensi della lettera m) attraverso le seguenti modalità:

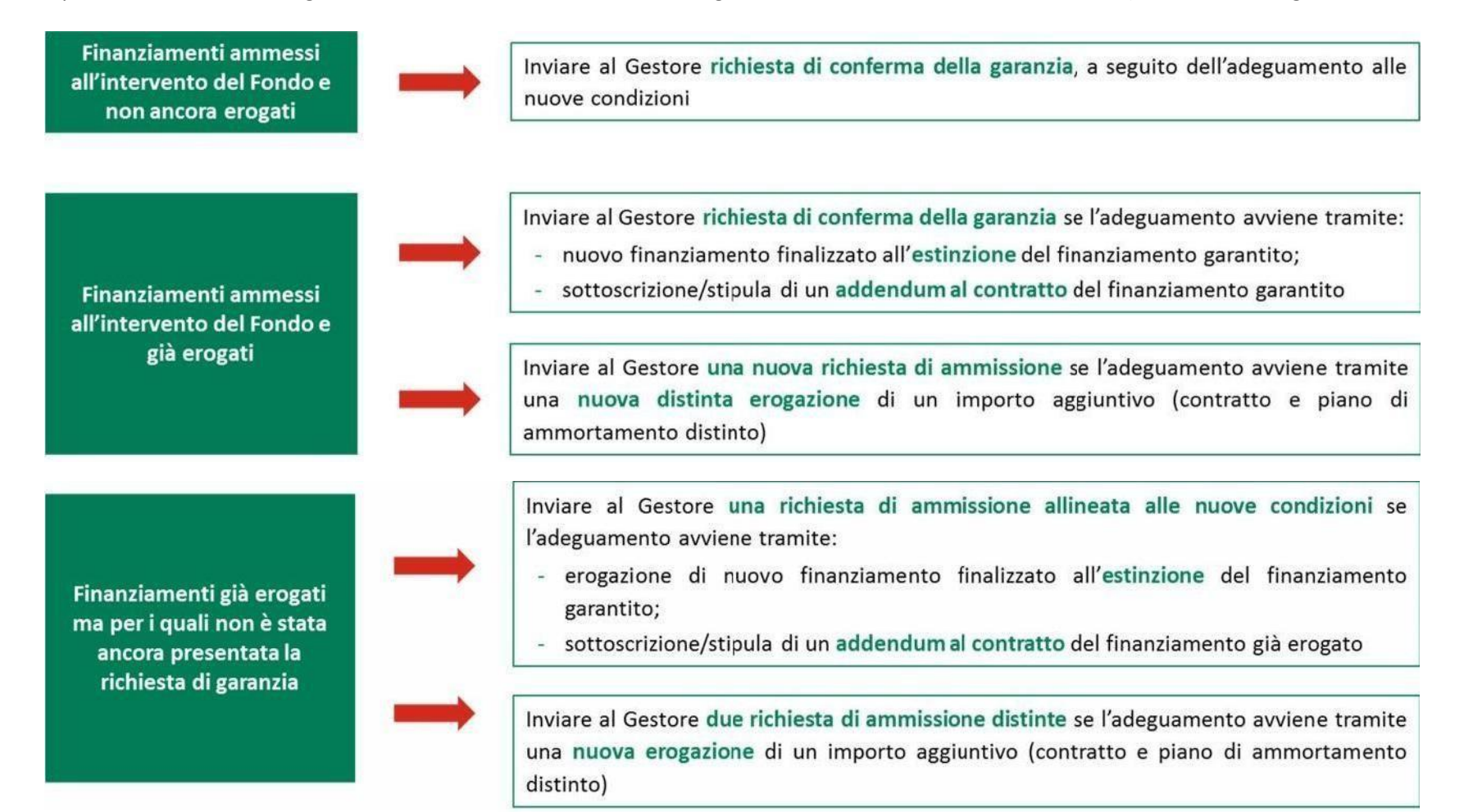

L'adeguamento non prevede l'acquisizione di un nuovo allegato 4 bis.

Si precisa che la durata massima di 15 anni dovrà decorrere sempre dalla prima data di erogazione. Pertanto, la durata del nuovo finanziamento dovrà tenere conto del periodo di preammortamento già trascorso del finanziamento precedentemente erogato e, comunque, prevedere un preammortamento della durata almeno di 24 mesi.

Le richieste di conferma devono esser inviate al Gestore a mediante la trasmissione di un elenco redatto sulla base del modulo predisposto dal Gestore ed elaborato in forma digitale (formato elettronico di testo per importazione ed esportazione in formato tabellare); è disponibile, infatti, nella sezione "Guida e manuali" del sito Intenet del Fondo di garanzia, la documentazione che illustra le informazioni per l'invio massimo di tali richieste di variazione.